# Lock and Register Loan

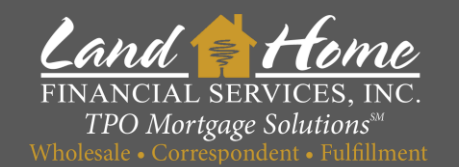

# Home in 5 DPA

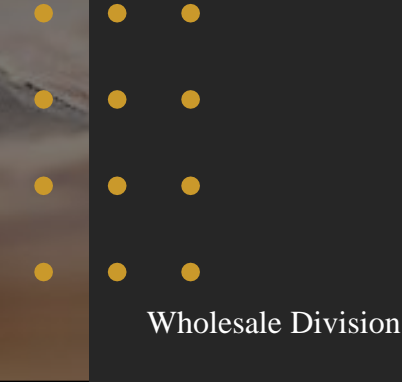

| Wholesale   | Division |
|-------------|----------|
| vv noiesaie | DIVISION |

#### 1 Requested 13 seconds Services Pending ago 😮 Credit 4/25/24, 9:32 AM Earnest Money Deposit - Showing Cleared Through Bank O VOI/VOE 1 Requested 13 seconds Pending ago OV OA 4/25/24, 9:32 AM AUS Preliminary Title Report 1 Pending Requested 13 seconds Appraisal ago Fees 4/25/24, 9:32 AM Hazard Insurance 1 Requested 13 seconds Pending ago 4/25/24, 9:32 AM Asset Documentation per AUS Findings (Showing Sufficient Funds) 1 Pending Requested 13 seconds ago Additional 4/25/24, 9:32 AM Start Verbal Credit Authorization Requested 13 seconds Pending ago Specialty DPA: 2 months of bank statements for checking accounts are required on primary borrower regardless of cash to close 4/25/24, 9:32 AM 1 requirements and AUS findings. Requested 13 seconds Pending ago 4/25/24, 9:32 AM Broker Loan Disclosure - (If Broker Disclosures) ± Pending Requested 13 seconds 2. ago 4/25/24, 9:32 AM Request Lock – AZ DPA - Wholesale Requested 13 seconds Pending ago

#### First Mortgage

1. Click: "Conditions"

Loan Summary

**URLA 2020** 

### 2. Locate "Request Lock – AZ DPA – Wholesale" and Click Start

Credit Inquiry Letter (120 Days)

Purchase Contract and All Addendums

£

### Lock Request

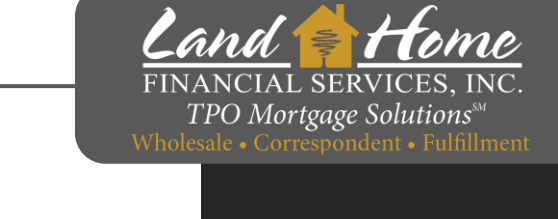

4/25/24, 9:32 AM

Requested 13 seconds

4/25/24 9:32 AM

ago

Pending

## **Register Loan**

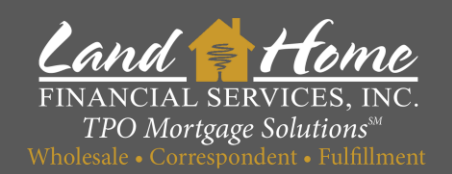

- 1. Enter Rate Requested
- 2. Enter percentage of DPA Assistance
- 3. Enter Second Mortgage Loan Amount
- 4. Select applicable Second Loan term
- 5. Click Finish & Generate Doc

| ing) |
|------|
| ing) |
|      |
|      |
|      |
| Doc  |
|      |

#### First Mortgage

**Lock Confirmation** 

- User will receive a lock confirmation no later than 24 hours
- Registration and Lock must be completed by 5:00pm PST to guarantee rate

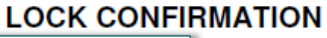

TPO Mortgage Solutions

Wholesale . Correspondent . Fulfillment

| Loan Broker:<br>Borrower Name:<br>Property Address:<br>City, State, 71P: | Sample                  | Loan Number:<br>Fax#<br>Product Code:<br>Borr FICOS: | 487447<br>GF30TRIOLINK3.5-000 |
|--------------------------------------------------------------------------|-------------------------|------------------------------------------------------|-------------------------------|
| Loan Amount:                                                             | \$250,381.00            | CoBorr FICOS:                                        | / /                           |
| Occupancy:                                                               | Investment              | Sales Price/Appr.Value:                              | \$255,000.00                  |
| Property Type:                                                           | Single Family Dwelling  | Cash Out Amount:                                     | \$0.00                        |
| LTV/CLTV/HCLTV                                                           | 96.50% / 96.50%/ 96.50% | Documentation:                                       | Full                          |
| Loan Purpose:                                                            | Purchase                | Lien Position:                                       | 1st Lien                      |
| Date Locked:                                                             | 8/9/2023                | Total Debt Ratio:                                    | 0.00                          |
| Rate:                                                                    | 7.000% Margin:          | Caps:                                                |                               |
| Prepay:                                                                  | None                    | Index Name:                                          |                               |
| Tax Impounds:                                                            | Y                       | Lock Expiration:                                     | 9/8/2023                      |
| Hazard Impounds:                                                         | Y                       | Net Buy Price:                                       | 99.250                        |
| Interest Only:                                                           | N/A                     | Base Price:                                          | 0.750                         |

First Mortgage has been created registered and lock requested

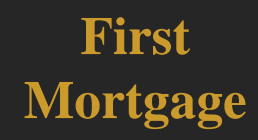

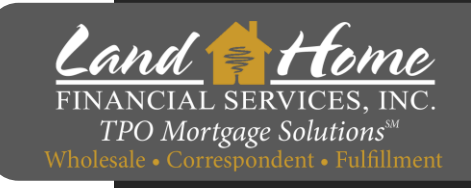

## **Lock Confirmation in DASH**

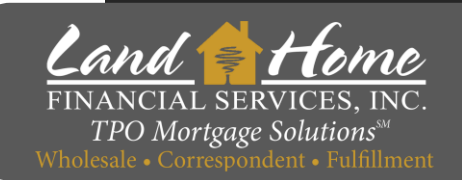

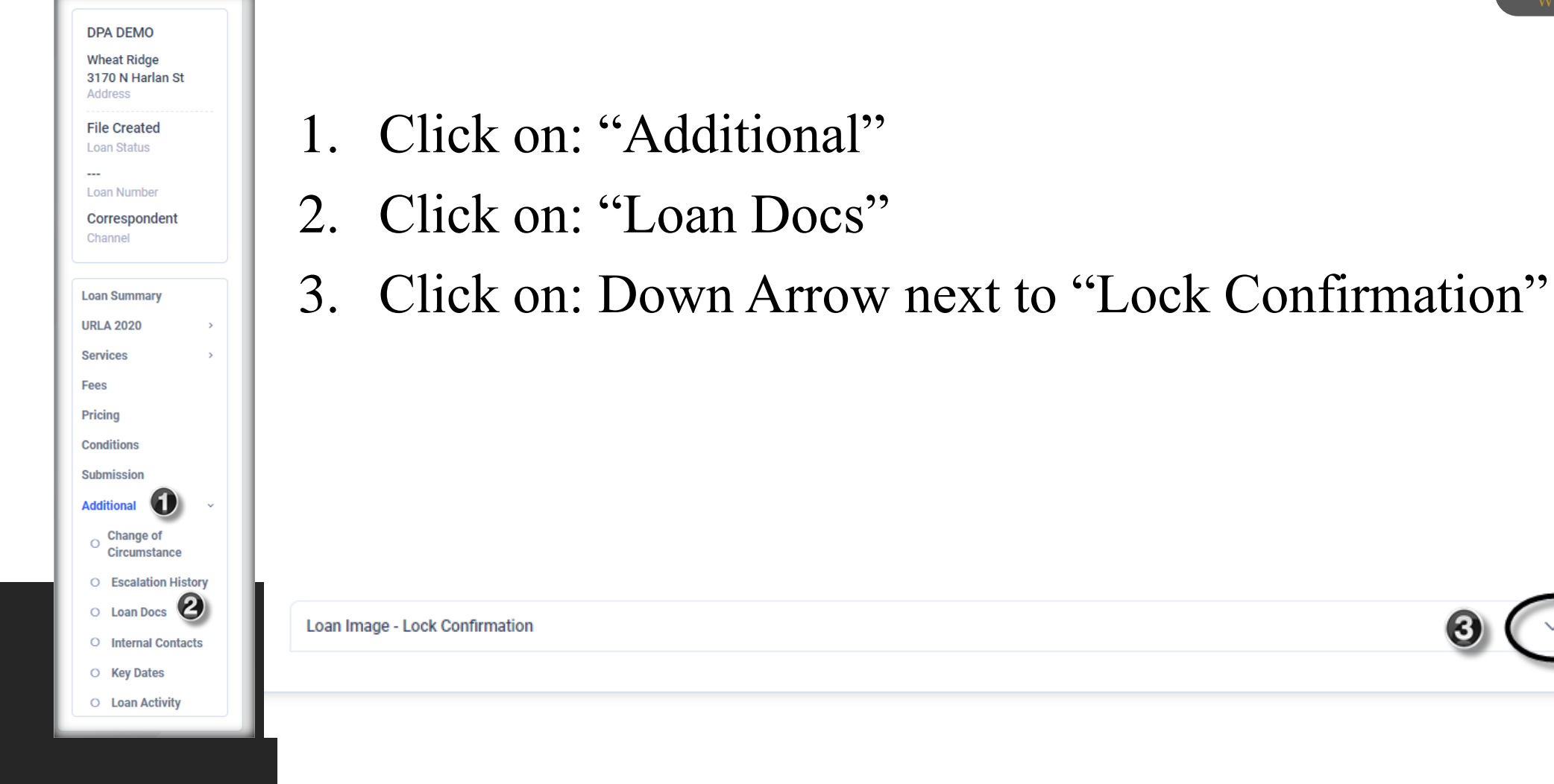

First Mortgage

# Questions

### Thank you!

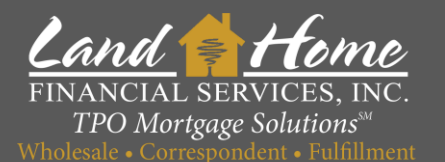

For additional questions, please contact your Account Executive.